# CAMERA AUTONOME SUR ECLAIRAGE PUBLIC

# <u>SFE</u>

#### **SURVEILLANCE INTELLIGENTE - NOTIONS SIMPLIFIÉES**

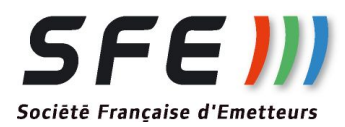

Notice décrivant l'utilisation des fonctions de surveillance intelligente (IVS)

| PAGE | <u>SUJET</u>            |  |  |
|------|-------------------------|--|--|
| 2    | accès aux fonctions     |  |  |
| 3-6  | tripwire                |  |  |
| 7    | intrusion               |  |  |
| 8    | colis abandonné/disparu |  |  |
| 9-10 | détection de visage     |  |  |

# ACCES AUX FONCTIONS:

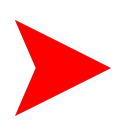

ATTENTION: Assurez vous que le détection de mouvement dans *Event/video* detect est désactivée

|                                     |                     | -                           |                                                 |
|-------------------------------------|---------------------|-----------------------------|-------------------------------------------------|
|                                     |                     | ✓ No. Name ✓ 1 Rule1        | Rule Type                                       |
|                                     | 2000-01-01 00:16:28 |                             | Intrusion<br>Abandoned Object<br>Missing Object |
|                                     |                     | Parameter Setup<br>Period S | etting                                          |
| A CONTRACTOR                        |                     | Direction A<-               | >B V                                            |
| MR.                                 |                     | Record                      |                                                 |
|                                     |                     | Record Delay 10             | Sec. (10~300)                                   |
|                                     |                     | Relay-out                   |                                                 |
| w Rule                              | Clear               | Alarm Delay 10              | Sec. (10~300)                                   |
| arget Filter   Max Size 8191 * 8191 | Draw Target         | Send Email                  |                                                 |
|                                     |                     | Snapshot                    |                                                 |
| O Min Size 0 * 0                    | Clear               |                             |                                                 |

Chosissez les menu <u>Event/IVS Analyse</u>

Appuyez sur le "+" en haut à droite. Puis quatre choix apparaissent:

- Tripwire: franchissement de lignes
- Intrusion: pénétration/sortie de zone
- Abandonned: objet abandonné
- Missing: objet disparu

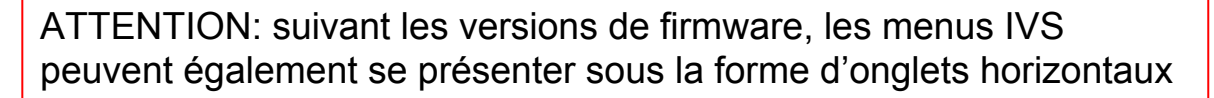

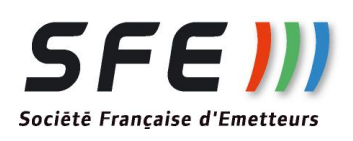

### TRIPWIRE - 1 :

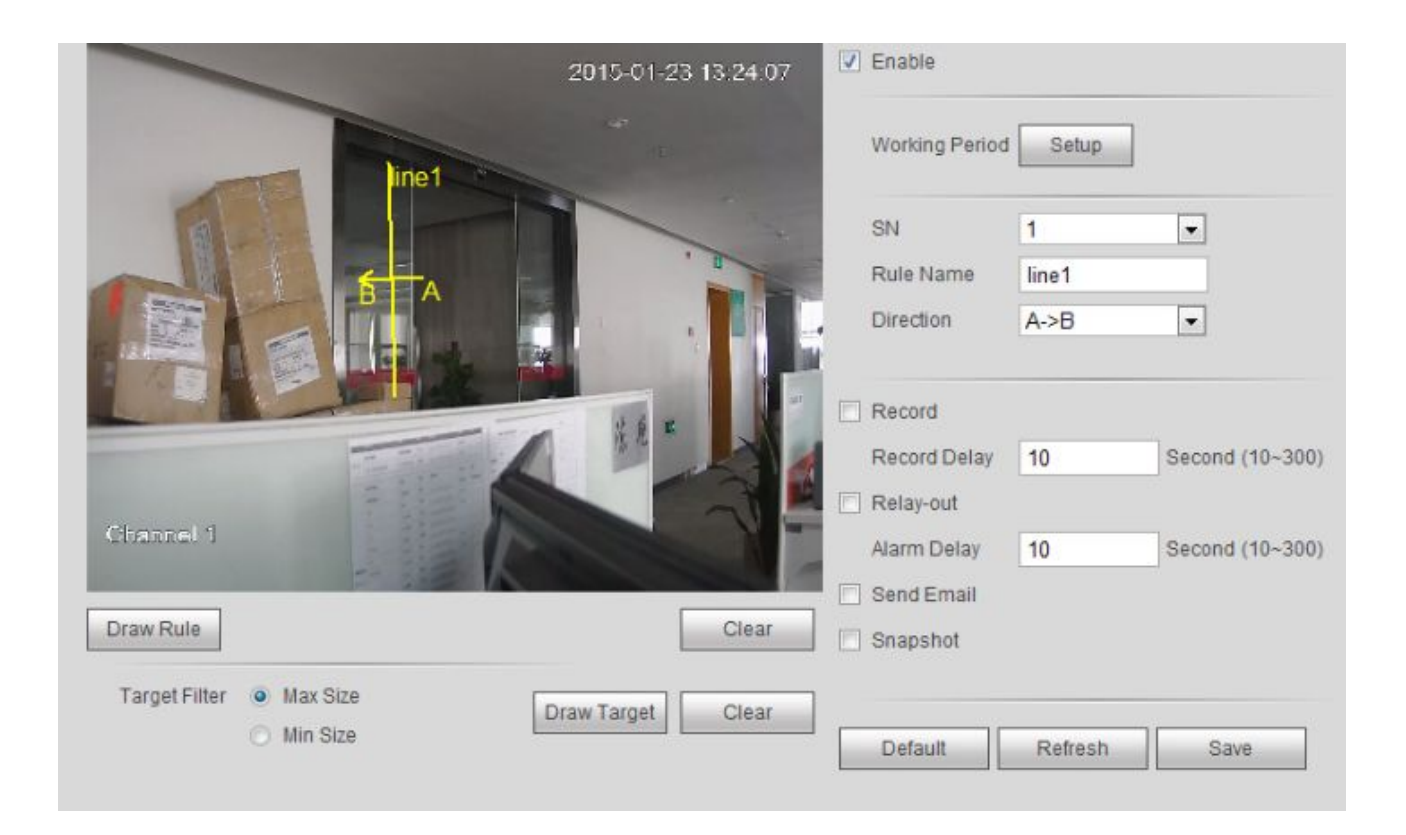

**Principe:** lors du franchissement d'une ligne virtuelle, et sous certaines conditions (sens de franchissement, taille de l'objet/humain/animal), une alarme sera générée. Un calendrier (Sheduler) permet de n'autoriser ces alarmes qu'à certains moments/jours.

Commencer par tracer une ligne dans la fenêtre LIVE:

• appuyez sur *Draw Rule* et avec la souris sur la fenêtre dessinez une ligne, terminez en appuyant sur le bouton droit de la souris.

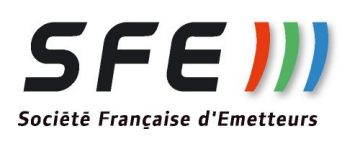

### TRIPWIRE - 2 :

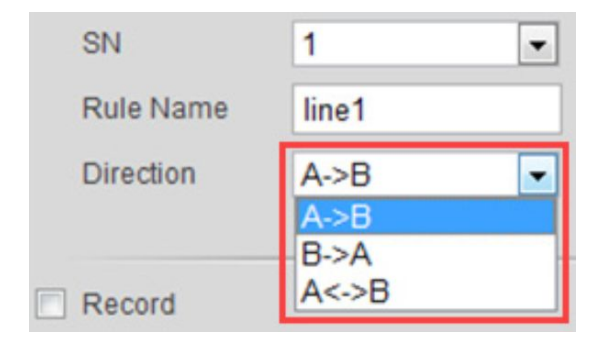

En référence aux lettres apparaissant aux niveaux des lignes que vous avez tracées, choisissez le sens de franchissement qui conduit à une alarme.

|                          | 2015-01-23 13:35:14 | 🔽 Enable     |          |                 |
|--------------------------|---------------------|--------------|----------|-----------------|
|                          |                     | Working Peri | od Setup | ]               |
| ALT                      |                     | SN           | 1        | •               |
|                          | 1                   | Rule Name    | line1    |                 |
|                          |                     | Direction    | A->B     | •               |
|                          | -                   | Record       |          |                 |
|                          | 10                  | Record Delay | 10       | Second (10~300) |
|                          |                     | Relay-out    |          |                 |
| Channel 1                |                     | Alarm Delay  | 10       | Second (10~300) |
|                          |                     | Send Email   |          |                 |
| Draw Rule                | Clear               | 🗌 Snapshot   |          |                 |
| Target Filter 💿 Max Size | Draw Target         |              |          |                 |
| Min Size                 | Ciedi               | Default      | Refresh  | Save            |

En appuyant sur *Draw Target*, puis en choisissant *Min Size* et *Max Size*, vous pouvez dessiner à la souris les tailles minimales et maximales des évènements qui vont déclencher une alarme.

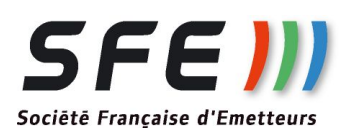

#### TRIPWIRE - 3 :

| Record       |    |                 |
|--------------|----|-----------------|
| Record Delay | 10 | Second (10~300) |
| Relay-out    |    |                 |
| Alarm Delay  | 10 | Second (10~300) |
| Send Email   |    |                 |
| Snapshot     |    |                 |

Actions au choix consécutives à une alame *Tripwire*:

- Enregistrement d'une séquence vidéo de longueur paramétrable (>10s)
- Relay-out: ferme le contact d'alarme de la caméra: non utilisable sur caméra autonome
- Envoyer un e-mail: envoi d'un e-mail. Attention, valable seulement si la caméra est reliée en 3G ou en radio à un point disposant d'un accès Internet. Paramétrage à effectuer dans la configuration réseau
- Snapshot: prise d'une photo à chaque alarme (lieu de sauvegarde à définir dans *storage/destination*

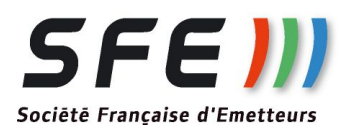

#### TRIPWIRE - 4 :

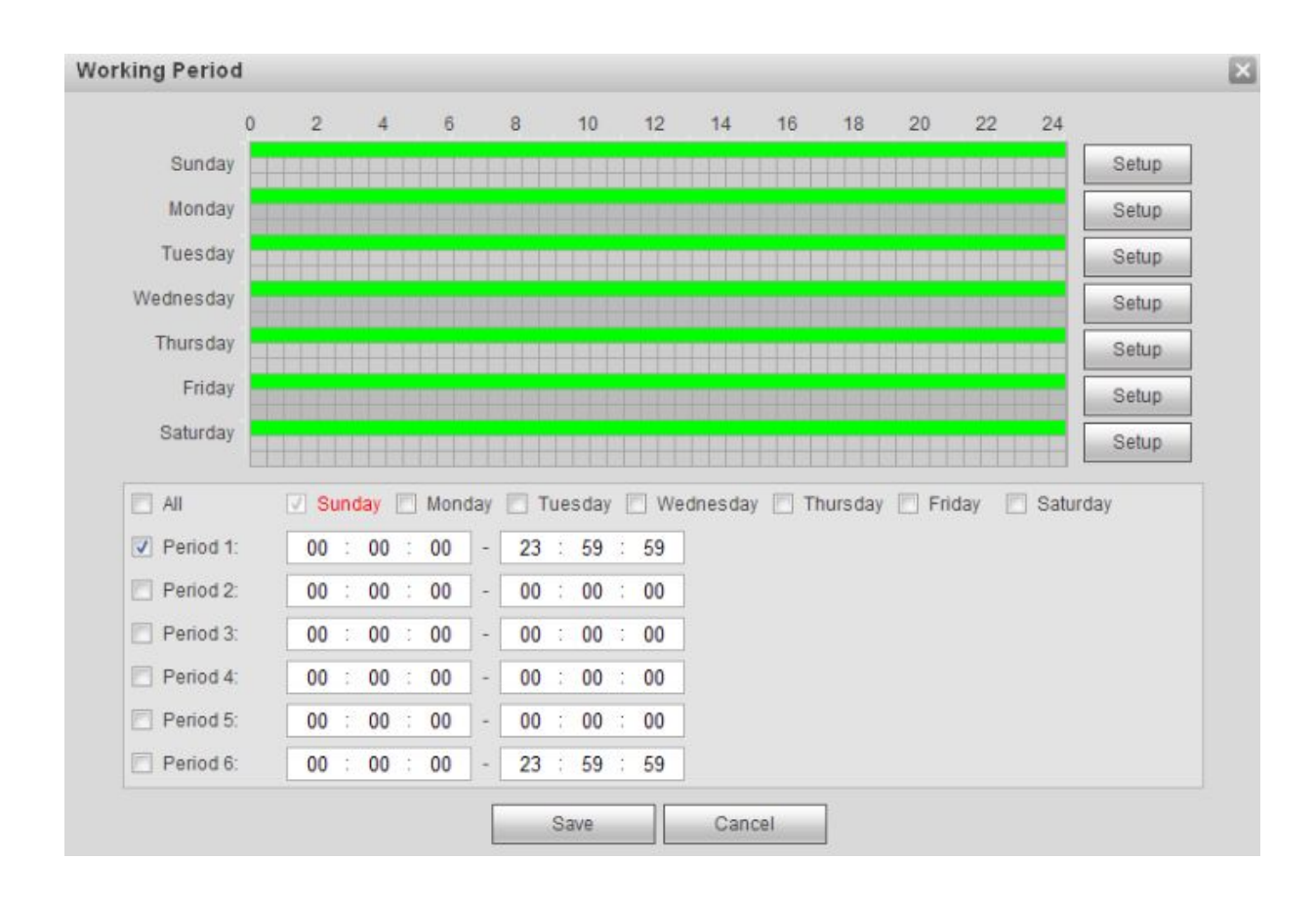

Réglage du calendrier dans *Working Period*:

- Les zones vertes correspondent aux périodes de temps où les alarmes sont prises en compte
- 6 périodes différents peuvent être programmées

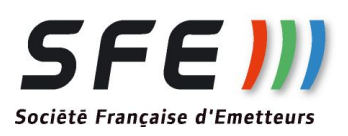

### **INTRUSION** :

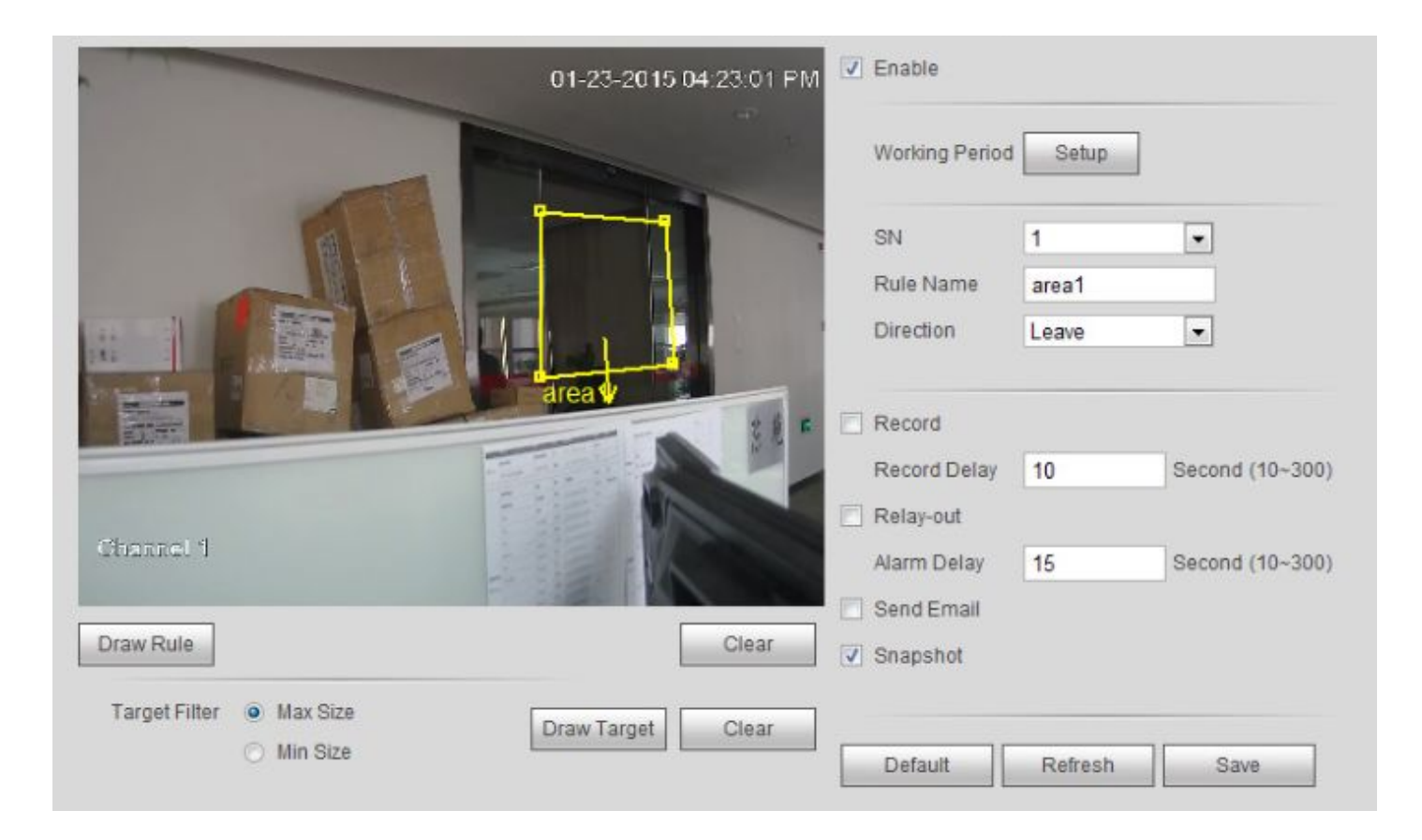

Le paramétrage est identique à celui du *Tripwire* à la différence près que l'on dessine des zones fermées en lieu et place des lignes.

Autres différences:

A la place de la direction "<u>*A* > *B*</u>", les notions de <u>*Enter*</u> = Entrer, <u>*Leave*</u> = Sortir ou <u>*Both*</u> = (Entrer ou Sortir) de la zone apparaissent

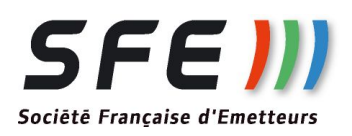

# **<u>COLIS ABANDONNE/DISPARU :</u>**

| IVS               |                      |                     |                      |           |         |                  |   |
|-------------------|----------------------|---------------------|----------------------|-----------|---------|------------------|---|
|                   |                      |                     | No.                  | Name      |         | Rule Type        | ÷ |
|                   |                      | 2000-01-01 00:31:13 | ✓ 1                  | Rule1     |         | Missing Object V |   |
|                   | Drawing is com       | ipleted!            | - Paramete<br>Period | r Setup — | Setting | ]                | ~ |
| 10                |                      |                     | Durati               | on<br>d   | 10      | Sec. (6~3600)    |   |
|                   |                      |                     | Recor                | d Delay   | 10      | Sec. (10~300)    |   |
|                   |                      |                     | Relay-               | out       |         | -                |   |
| Draw Rule         |                      | Clear               | Alarm                | Delay     | 10      | Sec. (10~300)    |   |
| Target Filter 💿 N | lax Size 8191 * 8191 | Draw Target         | Send I               | Email     |         |                  |   |
| 0 N               | fin Size 0 * 0       | Clear               | Snaps                | hot       |         |                  |   |
|                   |                      |                     | Defaul               | t         | Refresh | Save             |   |

Le paramétrage dans les deux cas est identique à celui du <u>**Tripwire**</u> à la différence près que l'on dessine des zones fermées en lieu et place des lignes. Ces zones sont "surveillées" par la caméra. Elle y détecte les objets abandonnés (=apparus et ne bougeant plus) ou disparus.

Apparaît un paramètre *Duration*:

- Pour <u>Abandonned</u>: temps pendant lequel un objet doit être présent avant de déclencher une alarme
- Pour <u>Missing</u>: temps pendant lequel un objet doit être absent avant de déclencher une alarme

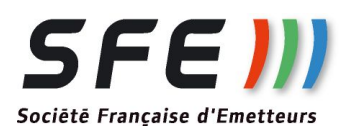

### **DETECTION DE VISAGE - 1 :**

#### ATTENTION:

- La détection de visage <u>"Face detect"</u> ne peut être mise en route que si l'analyse intelligente <u>"IVS"</u> (voir ci-dessus) est arrêtée
- Certaines caméras n'ont pas cette fonction

#### Mettre en service dans *Event/Face Detect*

| Face Detect              |                                 |
|--------------------------|---------------------------------|
| 20-02-2018 11:11:44      | Enable Face Detect              |
|                          | Working Period Setup            |
|                          | Enable Face Enhancement         |
|                          | Alarm Face Amount 3 (1~35)      |
|                          | Record                          |
|                          | Record Delay 10 Second (10~300) |
|                          | ☑ Relay-out                     |
|                          | Alarm Delay 10 Second (10~300)  |
|                          | Send Email                      |
| SECOURS                  | Snapshot                        |
| Target Filter   Max Size | Default Refresh Save            |
| O Min Size               |                                 |

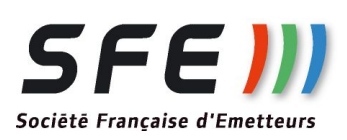

### **DETECTION DE VISAGE - 2 :**

Le paramétrage dans les deux cas est identique à celui du <u>**Tripwire**</u> à la différence près que <u>**Maxsize**</u> et <u>**Minsize**</u> définissent les tailles minimales et maximales des visages détéctés.

| Enable Face Enhance | ement |        |
|---------------------|-------|--------|
| Alarm Face Amount   | 3     | (1~35) |

Apparaissent deux paramètres:

- <u>Enable Face Enhancement</u>: mécanisme améliorant la détection / qualité: à mettre en service
- Alarm Face Amount: définit le nombre de visages minimum à détecter avant de déclencher l'action programmée

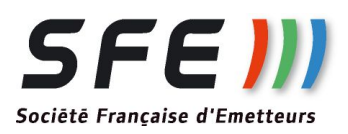